## **TUTORIAL TROUBLESHOOT LOGIN**

| Media<br>Pharmaceutica<br>Indonesiana                                        | Register Login                                      |
|------------------------------------------------------------------------------|-----------------------------------------------------|
| ANNOUNCEMENTS CURRENT ARCHIVES ABOUT -                                       | Q SEARCH                                            |
| HOME / Login                                                                 | ADDITIONAL MENU:                                    |
| Invalid username or password.<br>Please try again.<br>Username *<br>mpiadmin | Procedure Submitted<br>Article                      |
| Password *                                                                   | E-Brochure<br>Author Guidelines                     |
| Eorgot your password?                                                        | Online Submission                                   |
| Register Login                                                               | Statement of Originality<br>Copyright Transfer Form |
|                                                                              | Publication Ethics                                  |

Jika anda mengalami trobleshoot login seperti diatas maka klik tulisan **forgot your password?** Lalu akan muncul tampilan seperti di bawah ini.

| Media<br>Fharmaceutica<br>indonesian                                                                                                    | Register Login                                                                                                    |
|----------------------------------------------------------------------------------------------------|----------------------------------------------------------------------------------------------------|
| ANNOUNCEMENTS CURRENT ARCHIVES ABOUT -                                                                                                    | Q SEARCH                                                                                                    |
| HOME / Reset Password<br>Enter your account email address below and an email will be sent with instructions on how to reset your password.<br>Registered user's email *<br>mpl@unitubaya.ac.id<br>Register Reset Password | ADDITIONAL MENU:         Procedure Submitted         Article         E-Brochure         Author Guidelines         Online Submission         Statement of Originality         Copyright Transfer Form |
|                                                                                                    | Publication Ethics                                                                                                    |

Kemudian isi dengan email yang teregister saat awal anda membuat akun. Selanjutnya klik button Reset Password, lalu tampilan berikutnya seperti di bawah ini. Dan klik tulisan login.

| Welcome in Media Pharmaceutica Indonesiana Faculty of Pharmacy UBAYA E-journa                                                                                        | 1                                                                                                    |
|----------------------------------------------------------------------------------------------------|----------------------------------------------------------------------------------------------------|
| Media<br>Pharmaceutica<br>Indonesiana                                                                                                    | Register Login                                                                                                    |
| ANNOUNCEMENTS CURRENT ARCHIVES ABOUT -                                                                                                    | Q SEARCH                                                                                                    |
| HOME <sup>7</sup> Reset Password<br>A confirmation has been sent to your email address. Please follow the instructions in the email to reset your password.<br>Login | ADDITIONAL MENU:<br>Procedure Submitted<br>Article<br>E-Erochure<br>Author Guidelines<br>Online Submission<br>Statement of Originality |
|                                                                                                    | Copyright Transfer Form Publication Ethics                                                                                             |

Lalu bukalah email anda, karena system otomatis mengirim 2 pesan. Email 1 yaitu password reset confirmation dan email 2 password reset berisi username & password.

| ≡                                         | M Gmail         | Q Telusuri email           | • 0                                                                                                    |     | UBAYA CONTRA |
|-------------------------------------------|-----------------|----------------------------|----------------------------------------------------------------------------------------------------|-----|--------------|
| Tulis                                     | Tulis           | □- C :                     | 1-50 dari 306 <                                                                                               | > = | ÷ \$         |
|                                           | Kotak Macuk     | 🔲 Utama                    | 🚓 Sosial 🗣 Promosi 🕕 Update 3 baru<br>Aodhan from Statcounter, Stat                                           |     |              |
| *                                         | Berbintang      | 🗌 🕁 saya                   | [MPI] Password Reset - Your password has been successfully reset for use with the University of Surabaya Jou  | r   | 15.01        |
| G                                         | Ditunda         | 🗆 🕁 saya                   | [MPI] Password Reset Confirmation - We have received a request to reset your password for the University of S | J   | 14.50        |
| >                                         | Terkirim        | □ ☆ sava 2                 | IMPII Submission Acknowledgement - Dear Author Mohon revisi tidak disubmit sebagai new submission. Nask       | а   | 6 Apr        |
|                                           | Draf            |                            |                                                                                                    | -   |              |
| ~                                         | Selengkapnya    |                            | [MPI] New notification from Media Pharmaceutica Indonesiana (MPI) - A new article has been submitted to whi   | C   | 6 Apr        |
| -                                         | Media Pharmac + | 🗌 🏠 Niken Suryani          | artikel                                                                                                    | e   | 31 Mar       |
|                                           |                 | 🔲 📩 Amaandika, saya 3      | progress ID 1719 Submission jurnal - Selamat siang juga bapak/ibu, terima kasih sebelumnya. mohon maaf ba     | ) C | 27 Mar       |
|                                           |                 | 🗌 🕁 saya                   | [MPI] Submission Acknowledgement - Greesty Finotory Swandiny: Thank you for submitting the manuscript, * U    | ji  | 22 Mar       |
|                                           |                 | 🔲 🏠 Greesty Finotory Sw. 2 | [MPI] New notification from Media Pharmaceutica Indonesiana (MPI) - A new article has been submitted to whi   | C   | 22 Mar       |
|                                           |                 | 🔲 📩 saya, Muhammad 5       | Pertanyaan Artikel Lebih Lanjut - Sama- sama Bapak. Terimakasih                                               | e   | 18 Mar       |
|                                           |                 | 🗌 🎡 Adela Puspitasari      | Revisi Author                                                                                                 | e   | 17 Mar       |
| Tidak ada chat terbaru<br>Mulai yang banu |                 | 🗄 🗖 🏠 saya, Mega 4         | Pertanyaan Artikel Lebih Lanjut - Dear Ibu Mega Octavia, Terimakasi atas bantuannya bu. Salam Reda 🛛 💽        | Ξ.  | ê C          |
|                                           |                 | 🗌 🏠 saya, adi 6            | [MPI] Submission Acknowledgement - Yth Bu Kartini Selamat Slang Sesuai dengan arahan serta feed back dari     | l   | 12 Mar       |
|                                           |                 | 🗌 🚖 saya                   | [MPI] Submission Acknowledgement - Adi - Suroso: Thank you for submitting the manuscript, * Studi Manfaat E   | v   | 12 Mar       |
|                                           | ÷ Ф %           | 🗌 🚖 Adi - Suroso 2         | [MPI] New notification from Media Pharmaceutica Indonesiana (MPI) - You have a new notification from Media    |     | 12 Mar       |

Bukalah email password reset

| = M Gmail                                         | , Telusuri email                                                        | •                                                                        | 0                            |               | BAYA CROSS |
|---------------------------------------------------|-------------------------------------------------------------------------|--------------------------------------------------------------------------|------------------------------|---------------|------------|
| - Tulis                                           |                                                                         |                                                                          | 1 dari 306 🛛 <               | > 💷 '         | \$         |
| Kotak Masuk                                       | [MPI] Password Reset Kotak Masuk ×                                      |                                                                          |                              | (             | • 2        |
| <ul> <li>★ Berbintang</li> <li>Oitunda</li> </ul> | Kartini<br>ke saya 👻                                                    |                                                                          | 15.01 (24 menit yang lalu)   | ☆ ♦           | . :        |
| Terkirim                                          | Your password has been successfully reset for use with the the journal. | Iniversity of Surabaya Journal web site. Please retain this username and | l password, as it is necessa | iry for all w | ork with   |
| <ul> <li>Selengkapnya</li> </ul>                  | Your username: mpiadmin<br>Password: Euqk59WZ                           |                                                                          |                              |               |            |
| Media Pharmac +                                   | Kartini                                                                 |                                                                          |                              |               |            |
|                                                   | Media Pharmaceutica Indonesiana.(MPI)                                   |                                                                          |                              |               |            |
| 9                                                 | <table-cell> Balas 💵 Teruskan</table-cell>                              |                                                                          |                              |               |            |
| Tidak ada chat terbaru<br>Mulai yang baru         |                                                                         |                                                                          |                              |               |            |
|                                                   |                                                                         |                                                                          |                              |               |            |
| ÷ 🛛                                               |                                                                         |                                                                          |                              |               |            |

Selanjutnya masuklah ke menu login, dengan memasukkan password & username yang sudah dikirimkan ke email anda lalu klik button login. Seperti di bawah ini.

| Media<br>Pharmaceutica<br>Indonesiana  | Register Login                 |
|----------------------------------------|--------------------------------|
| ANNOUNCEMENTS CURRENT ARCHIVES ABOUT - | Q SEARCH                       |
| HOME / Login                           |                                |
| Username *                             | ADDITIONAL MENU:               |
| mpiadmin                               | Procedure Submitted<br>Article |
| Password *                             | E-Brochure                     |
| rorgotyour password?                   | Author Guidelines              |
| Register Login                         | Online Submission              |
| An Second rought                       | Statement of Originality       |
|                                        | Copyright Transfer Form        |
|                                        | Publication Ethics             |

Kemudian anda akan diarahkan ke untuk mereset password agar lebih mudah diingat.

| Media Pharmaceutica Indon                | esiana (MPI) 🔹                                                                                               | e English | View Site |
|------------------------------------------|----------------------------------------------------------------------------------------------------|-----------|-----------|
| MD Media<br>Pharmaceutica<br>Indonesiana | Change Password                                                                                              |           |           |
|                                          | You must choose a new password before you can log in to this site.                                           |           |           |
|                                          | Please enter your username and your current and new passwords below to change the password for your account. |           |           |
|                                          | Login                                                                                                    |           |           |
|                                          | mpiadmin                                                                                                    |           |           |
|                                          | Current password                                                                                             |           |           |
|                                          | ······· 1                                                                                                    |           |           |
|                                          |                                                                                                    |           |           |
|                                          | New password                                                                                                 |           |           |
|                                          | The password must be at least 6 characters.                                                                  |           |           |
|                                          | Deposit now received                                                                                         |           |           |
|                                          |                                                                                                    |           |           |
|                                          |                                                                                                    |           |           |
|                                          | OK Cancel                                                                                                    |           |           |
|                                          |                                                                                                    |           |           |
|                                          |                                                                                                    |           |           |
|                                          | * Denotes required field                                                                                     |           |           |

- 1. Current Password : Masukkan password yang dikirim ke email anda (Gambar. 5)
- 2. New Password : Masukkan password baru yang mudah anda ingat.
- 3. Repeat New Password : Ulangi password baru yang anda masukkan tadi. Lalu klik oke

| Media Pharmaceutica Indones           | iana (MPI) 👻                             | 😌 English 💿 View Site 🔺 mpiadmin |
|---------------------------------------|------------------------------------------|----------------------------------|
| Media<br>Pharmaceutica<br>Indonesiana | Submissions My Queue All Active Archives | 0 Help                           |
| Tasks 18                              |                                          |                                  |
| Submissions                           | Unassigned Q Search                      | New Submission                   |
| Issues                                | ID Author; Title Stage                   |                                  |
|                                       | No Items                                 |                                  |
| Settings                              |                                          |                                  |
| Users & Roles                         |                                          |                                  |
| Tools                                 | My Assigned Q Search                     |                                  |
|                                       | ID Author; Title Stage                   |                                  |
|                                       | No Items                                 |                                  |
|                                       |                                          |                                  |
|                                       | My Authored Q Search                     |                                  |
|                                       | ID Author; Title Stage                   |                                  |
|                                       | No Items                                 |                                  |
|                                       |                                          |                                  |
|                                       |                                          |                                  |

Selesai, silakan dicoba ulang login kembali dengan password yang telah anda reset tadi. Selamat Mencoba.